«АҚПАРАТТЫҚ - ТАЛДАУ ОРТАЛЫҒЫ» АҚ

#### Ұлттық білім беру деректер қорын толтыру туралы № 7 нұсқаулық

## Төлқұжат Балаларға арналған қосымша білім беру ұйымдарыдарды бейімдеу орталығы

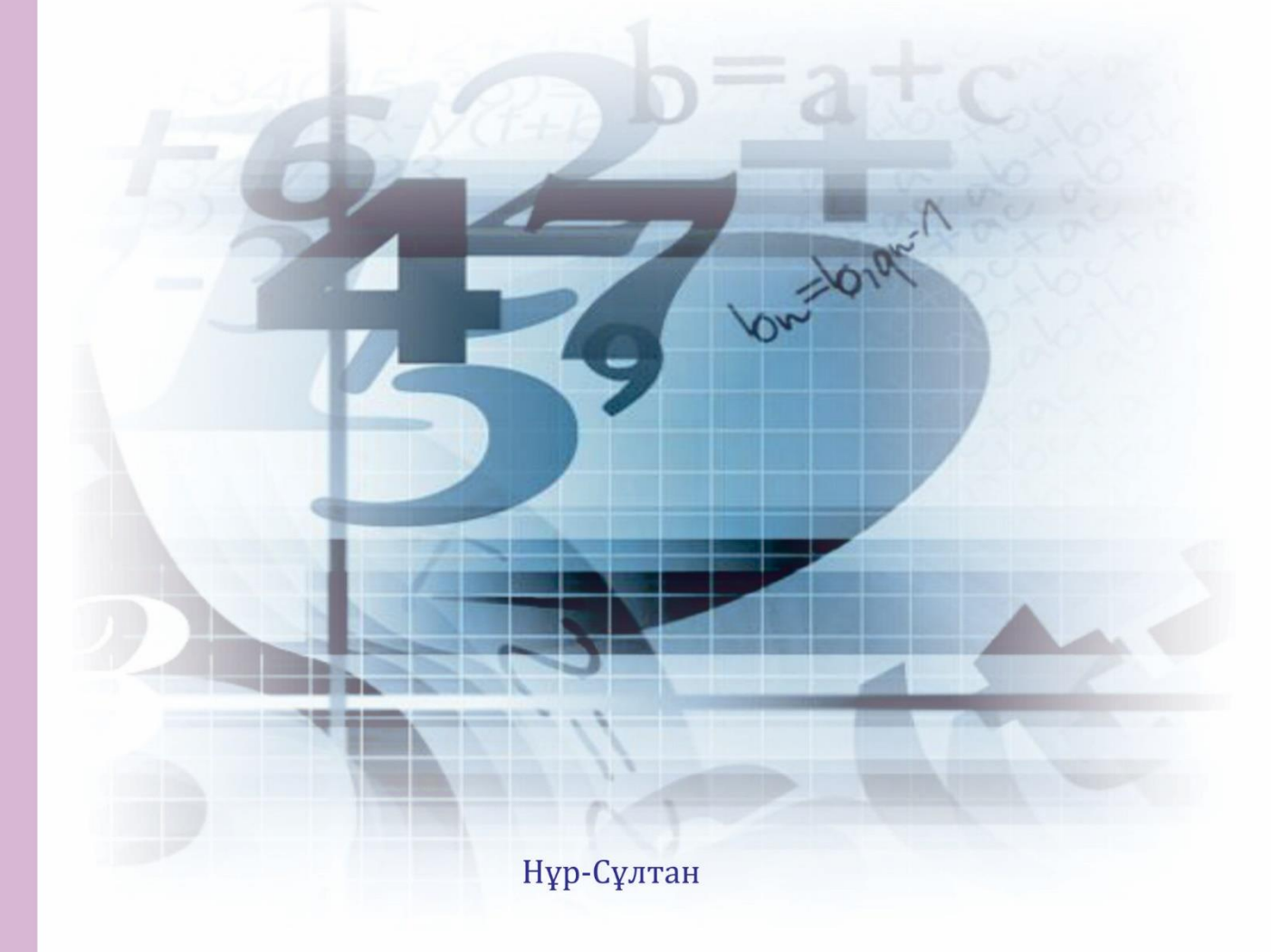

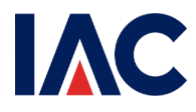

Қазақстан Республикасы Оқу-ағарту министірлігі

«Ақпараттық-талдау орталығы» АҚ

## Ұлттық білім беру деректер қорын толтыру туралы нұсқаулық

## Төлқұжат Балаларға арналған қосымша білім беру ұйымдары

Нұр-Сұлтан, 2022

## Мазмұны

| 1. Пайдаланушыларды тіркеу                                 | 4  |
|------------------------------------------------------------|----|
| 2. «Тіркеу мәліметтері» бөлімі                             | 6  |
| 3. «Материалдық-техникалық қор» бөлімі                     | 8  |
| 3.1 «Ғимарат туралы мәлімет» бөлімшесі                     | 8  |
| 3.2 «Кітапхана/Оқулықтар» бөлімшесі                        | 9  |
| 3.3 «Компьютерлеу» бөлімшесі                               | 9  |
| 3.4 «Асхана» бөлімшесі                                     |    |
| 4. «Білім беру үдерісі туралы негізгі мәліметтер» бөлімі   | 11 |
| 5. «Білім беру объектісі туралы негізгі мәліметтер» бөлімі | 13 |
| 6. «Қосымша мәліметтер» бөлімі                             | 13 |
| 6.1 «Кадрлар туралы қосымша мәліметтер» бөлімшесі          | 13 |
| 6.2 «Қамқоршылық кеңестер» бөлімшесі                       | 13 |
| 7. «Төлқұжатты толтыратын жауапты адам» бөлімі             | 14 |
| 8. «Қызметкерлер» бөлімі                                   | 15 |

#### 1. Пайдаланушыларды тіркеу

Жауапты қызметкер электрондық-сандық қолтаңба (жеке тұлға) немесе логин және пароль арқылы тіркеу рәсімінен өтеді (1-сурет).

| Национальная<br>образовательная<br>база данных |                                    | Помощь 🗸 ҚАЗ РУС |
|------------------------------------------------|------------------------------------|------------------|
|                                                | Авторизация                        |                  |
|                                                | Имя пользователя                   |                  |
|                                                | Имя пользователя                   |                  |
|                                                | Никому не сообщайте данные о входе |                  |
|                                                | Пароль                             |                  |
|                                                | Пароль                             |                  |
|                                                | Войти                              |                  |
|                                                | Зарегистрироваться                 |                  |

#### Авторизациялау терезесі

© Министерство образования и науки РК, 2019

#### 1-сурет

Тіркелу үшін пайдаланушының компьютерінде ЭЦҚ-мен жұмыс істеуге арналған NCALayer қосымшасын орнату қажет. Тіркеу үшін пайдаланушы төмендегідей міндетті жолдарды толтыру (2-сурет) және дербес деректерді өңдеу мен сақтауға келісімді 🗹 белгісін қою арқылы растау қажет:

1) ЖCH;

- 2) Құпия сөз;
- 3) Білім беру ұйымының санаты;
- 4) Рөлі;
- 5) Электрондық почта

| Appendix and Appendix and Appendix |                                                       | Помощь 🗸 🛓 🗸 КАЗ РУС |
|------------------------------------|-------------------------------------------------------|----------------------|
|                                    |                                                       |                      |
|                                    |                                                       |                      |
|                                    |                                                       |                      |
|                                    |                                                       |                      |
|                                    |                                                       |                      |
|                                    |                                                       |                      |
| Hun non-sonate                     | <b>1</b>                                              |                      |
| PROFILE AUTOMOUST                  | AWAN HOLPPOPPLICEN                                    |                      |
| Паро                               | пь Пароль 🗞                                           |                      |
| Katerop                            | Выберите значение                                     |                      |
| организац                          |                                                       |                      |
| Po                                 | пь Выберите значение 🗸 🗸                              |                      |
| Эл. поч                            | та Эл. почта                                          |                      |
|                                    | Согласие на хранение и обработку персональных данных. |                      |
|                                    | Подписать и отправить                                 |                      |
|                                    |                                                       |                      |
|                                    |                                                       |                      |
|                                    |                                                       |                      |
|                                    |                                                       |                      |
|                                    |                                                       |                      |
|                                    |                                                       |                      |
|                                    |                                                       |                      |
|                                    | © Министерство образования и науки РК, 2019           |                      |
|                                    |                                                       |                      |

Тіркеу кезінде деректерді енгізу терезесі

2-сурет

«Ұйым санатын" және «білім беру ұйымы» таңдаған кезде толтыру үшін қосымша жолдар пайда болады (3-сурет), пайдаланушы жұмыс істейтін «ұйым типін», «елді мекен» мен «ұйымды» таңдайды:

| Национальная<br>образовательная<br>база данных |                          |                                                       | Помощь 🗸 ҚАЗ РУС |
|------------------------------------------------|--------------------------|-------------------------------------------------------|------------------|
|                                                | Имя пользователя         | timur                                                 |                  |
|                                                | Пароль                   | ••••••••                                              |                  |
|                                                | Категория<br>организации | Организация образования 🛛 🕹 🗸                         |                  |
|                                                | Тип организации          | Выберите значение 🛛 🗸 🗸                               |                  |
|                                                | Населенный пункт         | ×                                                     |                  |
|                                                | Организация              | Выберите значение                                     |                  |
|                                                | Роль                     | Выберяте значение 🛛 🗸                                 |                  |
|                                                | Эл. почта                | Эл. почта                                             |                  |
|                                                |                          | Согласие на хранение и обработку персональных данных. |                  |
|                                                |                          | Подписать и отправить                                 |                  |

3-сурет

Жоғарыда көрсетілген барлық жолдарды толтырғаннан кейін пайдаланушы "қол қою және жіберу" батырмасын басу қажет. Пайдаланушының алдында ЭЦҚ таңдау терезесі пайда болады (4-сурет).

## ЭЦҚ таңдау терезесі

| 🍪 нобд                                         | × +               |                                                                                                    |                                                                                                |                                                                                                    |   |      |   |     |
|------------------------------------------------|-------------------|----------------------------------------------------------------------------------------------------|------------------------------------------------------------------------------------------------|----------------------------------------------------------------------------------------------------|---|------|---|-----|
| ← → C ▲ He                                     | защищено   nobd.i | ac.kz/registration                                                                                  |                                                                                                |                                                                                                    |   | 07 0 | 1 | Θ:  |
| Национальная<br>образовательная<br>база даняых |                   |                                                                                                    |                                                                                                |                                                                                                    |   |      |   | КАЗ |
|                                                |                   |                                                                                                    |                                                                                                |                                                                                                    |   |      |   |     |
|                                                |                   |                                                                                                    |                                                                                                |                                                                                                    |   |      |   |     |
|                                                |                   | <del>&lt;</del>                                                                                     |                                                                                                |                                                                                                    |   |      |   |     |
|                                                |                   |                                                                                                    |                                                                                                | 8=                                                                                                  |   |      |   |     |
|                                                |                   | Казтокен<br>Используйте для входа<br>специальное USB-<br>устройство с вашей<br>электронной цифровой | Ваш компьютер<br>Выберите файл вашей<br>электронной цифровой<br>подписи на Вашем<br>компьютере | Удостоверение личности<br>Осуществите вход с<br>помощью вашей<br>электронной цифровой<br>подписи на |   |      |   |     |
|                                                |                   | Выбрать                                                                                             | Выбрать                                                                                        | Выбрать                                                                                             |   |      |   |     |
|                                                |                   |                                                                                                    |                                                                                                |                                                                                                    | ~ |      |   |     |
|                                                |                   |                                                                                                    |                                                                                                |                                                                                                    |   |      |   |     |
|                                                |                   | © Мини                                                                                              | стерство образования и наук                                                                    | и РК, 2018                                                                                          |   |      |   | ÷   |

4-сурет

ЭЦҚ ұсынылған түрлері: Қазтокен тасығышында, компьютерде, жеке куәлікте. ЭЦҚ таңдағаннан кейін пайдаланушы ЭЦҚ-ның құпия сөзін енгізіп, "қол қою және жіберу"бастырмасына басу қажет.

## 2. «Тіркеу мәліметтері» бөлімі

|    | Көрсеткіш              | Түсініктеме                             |
|----|------------------------|-----------------------------------------|
| 1. | Білім беру ұйымдарының | Білім бөлімінің/басқармасының           |
|    | түрлері                | қызметкерімен ұйымның Жарғысына сай     |
|    |                        | толтырылған және түзетуге жатпайды      |
| 2. | Білім беру ұйымының    | Сәйкес бағытты таңдау. Бірнеше бағытты  |
|    | бағыты                 | таңдауға болады                         |
|    |                        |                                         |
| 3. | Білім беру ұйымының    | Білім бөлімінің/басқармасының           |
|    | БСН                    | қызметкерімен заңды тұлғаны мемлекеттік |
|    |                        | тіркеу куәлігіне сай толтырылған және   |
|    |                        | түзетуге жатпайды                       |
| 4. | Білім беру ұйымының    | Білім бөлімінің/басқармасының           |
|    | ЖСН                    | қызметкерімен заңды тұлғаны мемлекеттік |
|    |                        | тіркеу куәлігіне сай толтырылған және   |
|    |                        | түзетуге жатпайды                       |
| 5. | Меншік түрі            | Білім бөлімінің/басқармасының           |

|     |                                          | қызметкерімен ұйымның Жарғысына сай        |
|-----|------------------------------------------|--------------------------------------------|
|     |                                          | толтырылған және түзетуге жатпайды         |
| 6.  | Ведомствалық тиістілік                   | Білім бөлімінің/басқармасының              |
|     |                                          | қызметкерімен ұйымның Жарғысына сай        |
|     |                                          | толтырылған және түзетуге жатпайды         |
| 7.  | МЖӘ аясында қызмет                       | Мемлекеттік - жекешелік әріптестік         |
|     | етеді                                    | аясында жұмыс істейтін білім беру ұйымдары |
|     |                                          | - «иә», басқа жағдайда - «жоқ» таңдайды.   |
|     |                                          | Мемлекеттік - жекешелік әріптестік         |
|     |                                          | (МЖӘ) — өзара тиімді шарттарда қоғамдық-   |
|     |                                          | маңызды мақсаттарды шешу үшін мемлекет     |
|     |                                          | пен бизнестің өзара әрекеттестіктің орташа |
|     |                                          | және ұзақ мерзімді нысандарының            |
|     |                                          | жиынтығы.                                  |
| 8.  | Ұйымдардың                               | Білім бөлімінің/басқармасының              |
|     | территориялық тиістілігі                 | қызметкерімен ұйымның Жарғысына сай        |
|     | <b>X</b> 7U                              | толтырылған және түзетуге жатпайды         |
| 9.  | Ұйымдастыру-құқықтық                     | Ылім оөлімінің/басқармасының               |
|     | түрі                                     | қызметкерімен ұиымның Жарғысына саи        |
| 10  | н •                                      | толтырылған және түзетуге жатпаиды         |
| 10. | Пошта индексі                            | Пошта индексін толтыру (6 сан)             |
|     |                                          |                                            |
| 11  | Енні моконцін ауромное                   | Еллі мекецији куромлос болігінің турін     |
| 11. | Елді мекенпің құрамдас<br>бөлігінің түрі | Селетне Мисали: коше данени шасти          |
|     |                                          | аулан және т б                             |
| 12  | Еллі мекеннің курамлас                   | Билі мекеннің курамлас бөлігінің атауын    |
| 12. | бөлігінің атауы                          | ғана үй номерінсіз белгілеу                |
|     |                                          |                                            |
| 13. | Үй №                                     | Үй номерін ғана көрсету                    |
|     |                                          | 1 1 2                                      |
| 14. | Картадағы координат                      | Білім бөлімінің/басқармасының              |
|     | (енділік, ұзындық)                       | қызметкерімен толтырылған және түзетуге    |
|     |                                          | жатпайды                                   |
| 15. | Басшының аты-жөні                        | Толық толтыру қажет (Беріков Берік         |
|     |                                          | Берікұлы)                                  |
| 16. | Факс (коды+нөмірі)                       | Білім беру ұйымының телефон факс           |
|     |                                          | нөмірін толтыру.                           |
|     |                                          |                                            |
|     |                                          | Нөмір 8 санынан басталып,                  |
|     |                                          | символларсыз 11 саннан туруы тиіс          |
|     |                                          |                                            |

| 17. | Жұмыс телефоны<br>(коды+нөмірі)    | Білім беру ұйымының басшысының<br>телефон нөмірін толтыру.                                                                      |
|-----|------------------------------------|----------------------------------------------------------------------------------------------------|
|     |                                    | Нөмір 8 санынан басталып,<br>символдарсыз 11 саннан тұруы тиіс                                                                  |
| 18. | Ұялы телефон (нөмір)               | Білім беру ұйымының басшысының<br>ұялы телефон нөмірін толтыру.                                                                 |
|     |                                    | Нөмір 8 санынан басталып,<br>символдарсыз 11 саннан тұруы тиіс                                                                  |
| 19. | Білім беру ұйымының Е-<br>mail     | Ұйымның электронды мекен-жайын<br>толтыру                                                                                       |
| 20. | Білім беру ұйымның<br>сайты        | Ұйым сайтының толық мекен-жайын толтыру (https://), болмаған жағдайда (-) белгісін қою                                          |
| 21. | Негізгі құрылтайшылар              | Мәлімет Заңды тұлғалардың мемлекеттік<br>деректер қоры мен Деректерді бірыңғай<br>сақтау орнынан автоматты түрде<br>толтырылады |
| 22. | Білім беру ұйымының<br>ашылу күні  | Білім бөлімінің/басқармасының<br>қызметкерімен Қаулы/Бұйрыққа сай<br>толтырылған және түзетуге жатпайды                         |
| 23. | Білім беру ұйымының<br>жабылу күні | Жабылу кезінде білім бөлімінің/<br>басқармасының қызметкерімен Қаулы/<br>Бұйрыққа сай толтырылады және түзетуге<br>жатпайды     |

## 3. «Материалдық-техникалық қор» бөлімі

# 3.1 «Ғимарат туралы мәлімет» бөлімшесі

|     | Көрсеткіш                      | Түсініктеме                                          |
|-----|--------------------------------|------------------------------------------------------|
| 24. | <b>Ғимараттар саны, бірлік</b> | «Ғимараттар туралы мәліметтер»                       |
|     |                                | динамикалық кестесінен автоматты түрде               |
|     |                                | есептеледі (жолдар қосындысы)                        |
| 25. | <b>Ғимараттар туралы</b>       | Білім беру ұйымының техникалық                       |
|     | мәліметтер                     | паспортына сәйкес таңдау және көрсету:               |
|     |                                | - <i>Fuмapam</i> – негізгі ғимарат бір рет қана      |
|     |                                | таңдалынады, қалған жолдарда басқа (негізгі – тек    |
|     |                                | біреу, басқа – қосымша ғимарат бар болған жағдайда). |

|     |                      | -Ғимараттың салынған жылы                        |
|-----|----------------------|--------------------------------------------------|
|     |                      | -Ғимаратты пайдалануға берген жыл                |
|     |                      | -Ғимараттың типі                                 |
|     |                      | -Ғимараттың техникалық жағдайы                   |
|     |                      | (апаттық – ғимараттың апатты жағдайда екендегі   |
|     |                      | туралы мемлекеттік комиссияның шығарылған        |
|     |                      | шешімі болған жағдайда белгіленеді)              |
|     |                      | -Жобалық қуаты, орын                             |
|     |                      | -Жылыту түрі                                     |
|     |                      | -Ыстық судың бар болуы                           |
|     |                      | -Тасылатын су                                    |
|     |                      | -Ауыз судың бар болуы (сапасы мен                |
|     |                      | қауіпсіздік көрсеткіштері бойынша белгіленген    |
|     |                      | талаптарға сәйкес ауыз су, оның ішінде ыдыстарға |
|     |                      | (графиндерге, шәйнектерге, кішкентай бөшкелерге  |
|     |                      | және басқалары) құйылған, шөлмектердегі ауыз су, |
|     |                      | қаинаған су, стационарлық су бұрқақтары)         |
|     |                      | - Ги-жайоы қолоану<br>Гайызбаның тараты батыза   |
|     |                      | -Беинеоақылауоың бар болуы                       |
| 26  |                      | -дәретханалароың оар оолуы                       |
| 26. | Беинеоақылау жүиесі  | ьолған жағдаида «иә», оолмаған                   |
|     | жедел басқару        | жағдайда- «жоқ» таңдау                           |
|     | орталығына қосылған  |                                                  |
|     |                      |                                                  |
| 27. | Турникеттің болуы    | Болған жағдайда «иә», болмаған                   |
|     |                      | жағдайда- «жоқ» таңдау» (турникет –              |
|     |                      | ғимаратқа кірер жерде орнатылатын құрылғы)       |
| 28. | Мұражайдың бар болуы | Тиесілі көрсеткішті таңдау                       |
|     |                      |                                                  |
|     |                      |                                                  |

# 3.2 «Кітапхана/Оқулықтар» бөлімшесі

|     | Көрсеткіш           | Түсініктеме                             |
|-----|---------------------|-----------------------------------------|
| 29. | Кітапхананаың болуы | Болған жағдайда «иә», болмаған жағдайда |
|     |                     | - «жоқ» таңдау                          |

# 3.3 «Компьютерлеу» бөлімшесі

|     | Көрсеткіш           | Түсініктеме                              |
|-----|---------------------|------------------------------------------|
| 30. | Компьютерлердің бар | Компьютерлер болған жағдайда «иэ»,       |
|     | болуы               | болмаған жағдайда «жоқ» көрсету          |
| 31. | Келіп түсуіне қарай | Компьютерлердің санын көрсету:           |
|     | компьютерлер саны,  | - Барлығы - білім беру ұйымындағы барлық |
|     | бірлік              | компьютерлер                             |

|     |                          | - оның ішінде ғаламторға шығу мүмкіндігі бар    |  |  |
|-----|--------------------------|-------------------------------------------------|--|--|
|     |                          | - ғаламторға шығу мүмкіндігі бар барлық         |  |  |
|     |                          | компьютерлер                                    |  |  |
|     |                          | - Оқу/тәрбие үдерісінде қолданады –             |  |  |
|     |                          | мұғалімдер мен оқушылардың оқу үдерісінде       |  |  |
|     |                          | қолданатын компьютерлерінің санын көрсету       |  |  |
|     |                          | - оның ішінде ғаламторға шығу мүмкіндігі бар    |  |  |
|     |                          | - ғаламторға шығу мүмкіндігі бар мұғалімдер мен |  |  |
|     |                          | оқушылардың оқу үдерісінде қолданатын           |  |  |
|     |                          | компьютерлерінің санын көрсету                  |  |  |
|     |                          | - Оқытушыларға / мұғалімдерге /                 |  |  |
|     |                          | тәрбиешілерге арналған – тек қана               |  |  |
|     |                          | оқытушылар/мұғалімдер/ тәрбиешілер қолданатын   |  |  |
|     |                          | компьютерлердің санын көрсету                   |  |  |
|     |                          | - оның ішінде ғаламторға шығу мүмкіндігі бар    |  |  |
|     |                          | - ғаламторға шығу мүмкіндігі бар тек қана       |  |  |
|     |                          | оқытушылар /мұғалімдер / тәройешілер            |  |  |
|     |                          | колданатын компьютерлердің санын көрсету        |  |  |
|     |                          | Компьютер болмаған жағдаида бұл                 |  |  |
|     |                          | көрсеткіш көрсетілмейді                         |  |  |
| 32. | Интерактивтік            | Болған жағдайда «иә», болмаған                  |  |  |
|     | жабдықтың бар болуы      | жағдайда «жоқ» таңдау                           |  |  |
|     | (тақталар, проекторлар,  |                                                 |  |  |
|     | панельдер)               |                                                 |  |  |
| 33. | Интерактивтік            | Интерактивтік тақталардың санын                 |  |  |
|     | тақталардың саны, бірлік | көрсету                                         |  |  |
|     |                          | Болмаған жағдайда 0 санын толтыру               |  |  |

## 3.4 «Асхана» бөлімшесі

|     | Көрсеткіш            | Түсініктеме                            |
|-----|----------------------|----------------------------------------|
| 34. | Асхананың бар болуы  | Асхана болған жағдайда «иә», болмаған  |
|     |                      | жағдайда «жоқ» таңдау                  |
| 35. | Асханада отыратын    | Асханада болған жағдайда отыратын      |
|     | орындар саны, бірлік | орындар санын көрсету.                 |
|     |                      | Асхана болмаған жағдайда бұл көрсеткіш |
|     |                      | көрсетілмейді                          |
| 36. | Асханаларды          | Асханаға (буфет) жетпейтін жабдықтар   |
|     | жабдықтаудың         | мен жиһаздардың санын көрсету.         |
|     | қажеттілігі, жиһаз   | Болмаған жағдайда 0 санын толтыру      |
| 37. | Буфеттің бар болуы   | Буфет болған жағдайда «иэ», болмаған   |
|     |                      | жағдайда «жоқ» таңдау                  |
| 38. | Буфетте отыратын     | Буфетте отыратын орындар санын         |
|     | орындар саны, бірлік | көрсету.                               |
|     |                      | Буфет болмаған жағдайда бұл көрсеткіш  |
|     |                      | көрсетілмейді                          |

| 39. | Көкөніс сақтау қоймасы | Болған жағдайда «иә», болмаған жағдайда  |
|-----|------------------------|------------------------------------------|
|     |                        | «жоқ» таңдау                             |
| 40. | Қосалқы шаруашылық     | Болған жағдайда «иә» (мысалы,            |
|     |                        | жылыжай, бақша), болмаған жағдайда «жоқ» |
|     |                        | таңдау                                   |
| 41. | Жабдықтар мен          | Жабдықтар мен жиһаздардың санын          |
|     | жиһаздардың саны       | көрсету.                                 |
|     |                        | Болмаған жағдайда 0 санын толтыру        |

## 4. «Білім беру үдерісі туралы негізгі мәліметтер» бөлімі

|     | Көрсеткіш               | Түсініктеме                                   |  |
|-----|-------------------------|-----------------------------------------------|--|
| 42. | Оқыту тілі              | Ұйымда сабақтардың өткізілетін оқыту          |  |
|     |                         | тіл(дер)ін белгілеу.                          |  |
|     |                         | «Қызметкерлер» бөлімінде аталмыш              |  |
|     |                         | көрсеткіште таңдалған тілдер ғана көрсетіледі |  |
| 43. | Бағыттар саны, бірлік   | Білім беру ұйымдағы бағыттардың санын         |  |
|     |                         | көрсету (бағыттар: көркем-эстетикалық,        |  |
|     |                         | экологиялық-биологиялық, әскери-              |  |
|     |                         | патриоттық, спорттық, ғылыми-                 |  |
|     |                         | техникалық, туристік-өлкетанушылық,           |  |
|     |                         | әлеуметтік-педагогикалық, басқалар)           |  |
| 44. | Мектеп жасындағы        | Мектеп жасындағы оқушылар санын (6-18         |  |
|     | оқушылар саны (6-18     | жас) көрсету                                  |  |
|     | жас), адам              |                                               |  |
| 45. | Үйірмелер (секциялар,   | - Түрі - сәйкесті үйірмелер (секциялар,       |  |
|     | сыныптар, бөлімдер) (б- | сыныптар, бөлімдер) таңдау (болған            |  |
|     | 18)                     | жағдайда бірнеше нұсқасы таңдалуы мүмкін):    |  |
|     |                         | (көркемөнерлік-эстетикалық, сәндік-           |  |
|     |                         | қолданбалы, техникалық, экологиялық,          |  |
|     |                         | туристік-өлкетанулық, қоғамдық-               |  |
|     |                         | гуманитарлық, жаратылыстану-                  |  |
|     |                         | математикалық, тілдік, волейболдық,           |  |
|     |                         | баскетболдық, футболдық, әлеуеттік спорт      |  |
|     |                         | түрлері, теннис, күрес (барлық түрлері),      |  |
|     |                         | қысқы түрлері, ұлттық ойындар, шахматтық-     |  |
|     |                         | шашкалық, басқа спорттық, басқалары)          |  |
|     |                         | - Оқыту тілі                                  |  |
|     |                         | - Мектеп жасындағы оқушылар саны (6-18        |  |
|     |                         | жас) ,адам                                    |  |
|     |                         | - Оның ішінде қыздар, адам                    |  |
|     |                         | - Қазақ ұлтты оқушылардың саны, адам.         |  |
|     |                         | – <i>Оқудың бағасы, тг</i> - оқудың бағасын   |  |

|      |                                           | теңгеде көрсету. Егер үйірме, секция және т.б.<br>ақысыз болса, онда 0 деп белгілейсіз. |
|------|-------------------------------------------|-----------------------------------------------------------------------------------------|
| 46.  | Мектеп жасындағы<br>окушылардың саны алам | Оқушыларды жасы және статусы бойынша толтыру 6-18 жастардың косындысы «Білім            |
|      | оқушылардың саны, адам                    | беру улерісі туралы негізгі мәліметтер»                                                 |
|      |                                           | бөліміндегі «Мектеп жасындағы оқушылар                                                  |
|      |                                           | саны (6-18 жас), адам» көрсеткішіне тең                                                 |
|      |                                           | болуы қажет                                                                             |
| 47.  | Мектепке дейінгі                          | Мектепке дейінгі жастағы балалар санын                                                  |
|      | жастағы балалар саны (1-                  | (1-6 жас) көрсету                                                                       |
| 48   | о жас), адам<br>Vйірмелер (секниялар      | - Турі - сойкесті уйірменер (секциянар                                                  |
| -10. | сыныптар, бөлімдер) (1-6                  | сыныптар, бөлімдер) тандау (болған                                                      |
|      | жас)                                      | жағдайда бірнеше нұсқасы таңдалуы мүмкін):                                              |
|      |                                           | (көркемөнерлік-эстетикалық, сәндік-                                                     |
|      |                                           | қолданбалы, техникалық, экологиялық,                                                    |
|      |                                           | туристік-өлкетанулық, қоғамдық-                                                         |
|      |                                           | гуманитарлық, жаратылыстану-                                                            |
|      |                                           | баскетболлык футболлык элеуеттік спорт                                                  |
|      |                                           | турлері, теннис, курес (барлық турлері),                                                |
|      |                                           | қысқы түрлері, ұлттық ойындар, шахматтық-                                               |
|      |                                           | шашкалық, басқа спорттық, басқалары)                                                    |
|      |                                           | - Оқыту тілі                                                                            |
|      |                                           | - Мектепке дейінгі жастағы балалар саны                                                 |
|      |                                           | $(1-0 \ \mathcal{H}ac), \ aoam$                                                         |
|      |                                           | - Оның ишное қызоир, иоам<br>- Казак ултты окушылардын саны адам                        |
|      |                                           | - Оқудың бағасы, тг - оқудың бағасын                                                    |
|      |                                           | теңгеде көрсету. Егер үйірме, секция және т.б.                                          |
|      |                                           | ақысыз болса, онда 0 деп белгілейсіз.                                                   |
| 49.  | Мектепке дейінгі                          | Оқушыларды жасы және статусы бойынша                                                    |
|      | жастағы балалар саны,                     | толтыру. 1-6 жастардың қосындысы «Білім                                                 |
|      | адам                                      | осру үдерісі туралы негізгі мәліметтер»                                                 |
|      |                                           | балалар саны (1-6 жас) алам» көрсеткішіне                                               |
|      |                                           | тең болуы қажет                                                                         |
| 50.  | Ансамбльдің бар болуы                     | Аталмыш білім беру ұйымында ансамбль                                                    |
|      | (оркестр, хор)                            | (оркестр) болған жағдайда динамикалық                                                   |
|      |                                           | кестені толтыру.                                                                        |
|      |                                           | Болмаған жағдайда «Ансамбльдің                                                          |
|      |                                           | (оркестрдің) түрі» көрсеткішінде «жоқ»,                                                 |

|     |                       | келесі элементтерде 0 таңдау керек        |  |
|-----|-----------------------|-------------------------------------------|--|
| 51. | Лагердің бар болуы    | Болған жағдайда «иә», болмаған жағдайда - |  |
|     |                       | «жоқ» таңдау                              |  |
| 52. | Лагерь туралы мәлімет | Аталған көрсеткіш лагерь бар болған       |  |
|     |                       | жағдайда ғана көрсетіледі. Лагерь туралы  |  |
|     |                       | мәліметті толтыру қажет.                  |  |

## 5. «Білім беру объектісі туралы негізгі мәліметтер» бөлімі

|     | Көрсеткіш               | Түсініктеме                               |
|-----|-------------------------|-------------------------------------------|
| 53. | Жазғы кезеңде қосымша   | Аталған білім беру ұйымына жазғы          |
|     | білім беру ұйымдары мен | уақытта қатысқан оқушылардың жалпы санын  |
|     | қамтылған барлық        | толтыру қажет. Аталмыш көрсеткіш әр айдың |
|     | оқушылардың саны        | соңында толтырылады.                      |

## 6. «Қосымша мәліметтер» бөлімі

## 6.1 «Кадрлар туралы қосымша мәліметтер» бөлімшесі

|     | Көрсеткіш               |                 | Түсініктеме                             |                |
|-----|-------------------------|-----------------|-----------------------------------------|----------------|
| 54. | Педагогикалық           | Педагогика.     | Педагогикалық кадрлардың қажеттілігінің |                |
|     | кадрлардың қажеттілігі  | жалпы санын ке  | эрсету                                  |                |
|     | (вакансия)              |                 |                                         |                |
| 55. | Педагогикалық           | Есепті          | жылда                                   | педагогтардың  |
|     | кадрлардың атестациядан | аттестациядан   | өтуі турал                              | ы мәліметтерді |
|     | өту туралы мәліметтері  | таңдау және тол | ітыру                                   |                |

## 6.2 «Қамқоршылық кеңестер» бөлімшесі

|     | Көрсеткіш                | Түсініктеме                             |  |
|-----|--------------------------|-----------------------------------------|--|
| 56. | Қамқоршылық кеңестің     | Бар болған жағдайда «иә», болмаған      |  |
|     | болуы                    | жағдайда «жоқ» таңдау                   |  |
| 57. | Қамқоршылық кеңестің     | Қамқоршылық кеңестің құрылу күнін       |  |
|     | құрылу күні              | таңдау.                                 |  |
|     |                          | Қамқоршылық кеңес болмаған жағдайда     |  |
|     |                          | бұл көрсеткіш көрсетілмейді             |  |
| 58. | Заңды тұлға мәртебесінің | Бар болған жағдайда «иә», болмаған      |  |
|     | болуы                    | жағдайда «жоқ» таңдау                   |  |
|     |                          | Қамқоршылық кеңес болмаған жағдайда     |  |
|     |                          | бұл көрсеткіш көрсетілмейді             |  |
| 59. | Заңды тұлғаны тіркеу     | Заңды тұлғаларды тіркеу туралы Куәлікке |  |
|     | күні                     | сәйкес толтыру.                         |  |

|     |                        | Заңды тұлға мәртебесі болмаған жағдайда    |
|-----|------------------------|--------------------------------------------|
|     |                        | бұл көрсеткіш көрсетілмейді                |
| 60. | Заңды тұлғаны тіркеу   | Заңды тұлғаларды тіркеу туралы Куәлікке    |
|     | нөмірі                 | сәйкес толтыру.                            |
|     |                        | Заңды тұлға мәртебесі болмаған жағдайда    |
|     |                        | бұл көрсеткіш көрсетілмейді                |
| 61. | Қамқоршылық кеңестің   | Қамқоршылық кеңестің банк шотының          |
|     | банк шотының нөмірі    | көшірмесіне сай толтыру.                   |
|     |                        | Қамқоршылық кеңес болмаған жағдайда        |
|     |                        | бұл көрсеткіш көрсетілмейді                |
| 62. | Бюджеттен тыс келіп    | Бюджеттен тыс келіп түскен                 |
|     | түскен қаражаттардың   | қаражаттардың сомасын көрсету.             |
|     | сомасы, теңге          | Қамқоршылық кеңес болмаған жағдайда        |
|     |                        | бұл көрсеткіш көрсетілмейді                |
| 63. | Қамқоршылық кеңес      | Аталмыш көрсеткіш «Қамқоршылық             |
|     | мүшелерінің саны, адам | кеңестің құрамы туралы мәліметтер»         |
|     |                        | көрсеткішінен автоматты түрде толтырылады. |
|     |                        | Қамқоршылық кеңес болмаған жағдайда        |
|     |                        | бұл көрсеткіш көрсетілмейді                |
| 64. | Қамқоршылық кеңестің   | Динамикалық кесте мәліметтерін толтыру.    |
|     | құрамы туралы          | Қамқоршылық кеңес болмаған жағдайда        |
|     | мәліметтер             | бұл көрсеткіш көрсетілмейді                |
| 65. | Қамқоршылық кеңес      | Қамқоршылық кеңес төрағасының              |
|     | төрағасының аты-жөні   | мәліметтерін толтыру.                      |
| 66. | Қамқоршылық кеңес      | Қамқоршылық кеңес болмаған жағдайда        |
|     | төрағасының байланыс   | бұл көрсеткіш көрсетілмейді                |
|     | телефоны               |                                            |

# 7. «Төлқұжатты толтыратын жауапты адам» бөлімі

|     | Көрсеткіш             | Түсініктеме                             |  |
|-----|-----------------------|-----------------------------------------|--|
| 67. | ЖСН                   | Жеке куәлікке сәйкес жеке сәйкестендіру |  |
|     |                       | нөмірін көрсету                         |  |
| 68. | Тегі                  | Деректер «Қызметкерлер» бөлімінен жеке  |  |
| 69. | Аты                   | сәйкестендіру нөміріне сәйкес автоматты |  |
| 70. | Әкесінің аты          | түрде толтырылады                       |  |
| 71. | Лауазым               |                                         |  |
| 72. | Жұмыс телефоны        | Жауапты тұлғаның телефон нөмірін        |  |
|     | (коды+нөмірі)         | толтыру                                 |  |
| 73. | Ұялы телефон (нөмірі) | Деректер «Қызметкерлер» бөлімінен жеке  |  |
| 74. | E-mail                | сәйкестендіру нөміріне сәйкес автоматты |  |
|     |                       | түрде толтырылады                       |  |

#### 8. «Қызметкерлер» бөлімі

Қызметкерді қосу үшін Персонал терезесінде «қызметкерді қосу» бастырмасына басу қажет.

«Қызметкерді қосу» бастырмасына басқаннан кейін персоналды қосу терезесі ашылады, ЖСН болған жағдайда Әділет министрлігінің Жеке тұлғалардың мемлекеттік деректер қорынан деректерді жүктеуге болады, егер ЖСН болмаса деректерді қолмен толтыру қажет. Толтырғаннан кейін "Қосу"бастырмасына басу қажет.

Егер қызметкер қате қосылса қызметкердің паспортының сол жақ астында «Өшіру» батырмасына басу қажет. Басқан кезде әрекетті растау арқылы хабарлама шығады.

|     | Көрсеткіш     | Түсініктеме                             |
|-----|---------------|-----------------------------------------|
| 75. | ЖСН бар болуы | Болған жағдайда «иә», болмаған жағдайда |
|     |               | «жоқ» таңдау                            |
| 76. | ЖСН           | Жеке куәлік бойынша жеке сәйкестендіру  |
|     |               | нөмірін толтыру және «ЖТ МДҚ-нан        |
|     |               | деректерді сұрату» батырмасын басу      |
| 77. | Тегі          | Мәлімет Жеке тұлғалардың мемлекеттік    |
| 78. | Аты           | деректер қорынан автоматты түрде        |
| 79. |               | толтырылады.                            |
|     | Әкесінің аты  | ЖСН болмаған жағдайда «Тегі», «Аты»,    |
|     |               | «Әкесінің аты» қолдан толтырылады       |
| 80. | Туған күні    | Туған күні Жеке тұлғалардың мемлекеттік |
|     |               | деректер қорынан автоматты түрде        |
|     |               | толтырылады.                            |
|     |               | ЖСН болмаған жағдайда «Туған күні»      |
|     |               | қолдан толтырылады                      |
| 81. | Жынысы        | Жынысы Жеке тұлғалардың мемлекеттік     |
|     |               | деректер қорынан автоматты түрде        |
|     |               | толтырылады.                            |
|     |               | ЖСН болмаған жағдайда «Жынысы»          |
|     |               | қолдан толтырылады                      |
| 82. | Азаматтығы    | Азаматтығы Жеке тұлғалардың             |
|     |               | мемлекеттік деректер қорынан автоматты  |
|     |               | түрде толтырылады.                      |
|     |               | ЖСН болмаған жағдайда «Азаматтығы»      |
|     |               | қолдан толтырылады                      |
| 83. | Ұлты          | Ұлты Жеке тұлғалардың мемлекеттік       |
|     |               | деректер қорынан автоматты түрде        |
|     |               | толтырылады.                            |
|     |               | ЖСН болмаған жағдайда «Ұлты» қолдан     |
|     |               | толтырылады                             |

| 84. | Әскери шен             | Тиесілі көрсеткішті таңдау                                                                         |
|-----|------------------------|----------------------------------------------------------------------------------------------------|
| 85. | Жұмысқа қабылдау күні  | Еңбек келісім шартына, бұйрыққа, еңбек                                                             |
|     |                        | кітапшасындағы жазуына сәйкес толтыру                                                              |
| 86. | Жұмысқа қабылдау       | Еңбек келісім шартына, бұйрығына, еңбек                                                            |
|     | бұйрығының нөмірі      | кітапшасының жазбасына сай таңдау                                                                  |
| 87. | Жұмысқа қабылданды     | Еңбек келісім-шартына, бұйрыққа, еңбек                                                             |
|     | -                      | кітапшасындағы жазуына сәйкес толтыру                                                              |
| 88. | Еңбек шартының мерзімі | ҚР Еңбек кодексінің 30 б. сай таңдау                                                               |
| 89. | Кызметкердің ағымдағы  | Тиесілі көрсеткішті таңдау                                                                         |
|     | мәртебесі              |                                                                                                    |
| 90. | Лауазым                | Лайықты негізгі лауазымды таңдау                                                                   |
| 91. | Негізгі лауазымның     | Негізгі лауазымның жүктемесін таңдау                                                               |
|     | жуктемесі              |                                                                                                    |
| 92. | Қызметкер              | Тиесілі көрсеткішті таңдау                                                                         |
|     | _                      | Штаттық – білім беру ұйымдарының тиісті                                                            |
|     |                        | лауазымы бойынша штаттық кестедегі қызметкерлер,                                                   |
|     |                        | маусымдық қызметкерлерді есепке алмағанда                                                          |
|     |                        | Сыртқы қоса атқарушы - қызметкердің                                                                |
|     |                        | негізгі жұмысынан бос уақытында басқа білім беру                                                   |
|     |                        | ұйымдарында тұрақты ақы төленетін еңбек келісім-                                                   |
|     |                        |                                                                                                    |
|     |                        | <i>Тикі қоси итқирушы</i> – аталған оллы беру<br>уйыманда қосымша ұқымас аткару. Егер негізгі жана |
|     |                        | ұйымында қосымша жұмыс атқару. Егер негізгі және<br>косымша уақытында жұмысты атқару бүйрығы       |
|     |                        | (келісім-шарт) бар болса, онла мунлай қызмет түрі -                                                |
|     |                        | ішкі қоса атқару болып есептеледі                                                                  |
| 93. | Академиялық, ғылыми    | Педагогтардың жоғары білімі және                                                                   |
|     | дәреже                 | жоғары білімнен кейінгі құжаттарына сәйкес                                                         |
|     | -                      | дәрежесін белгілеу                                                                                 |
| 94. | Білімі                 | Білім туралы құжатқа сәйкес тандау.                                                                |
|     |                        | Егер «Академиялық, ғылыми дәреже»                                                                  |
|     |                        | көрсеткішінде «дәрежесі жоқ» көрсеткішінен                                                         |
|     |                        | басқа кез келген элемент таңдалса, аталмыш                                                         |
|     |                        | көрсеткіште «Жоғары оқу орнынан кейінгі                                                            |
|     |                        | білім (магистр, PhD докторы)» ғана                                                                 |
|     |                        | көрсетіледі                                                                                        |
|     |                        | Жоғары оқу орнынан кейінгі білім                                                                   |
|     |                        | (магистр, PhD докторы) – академиялык                                                               |
|     |                        | немесе ғылыми дәрежесі бар қызметкерлерге                                                          |
|     |                        | тандау                                                                                             |
|     |                        | Жоғары педагогикалык – жоғары білім                                                                |
|     |                        | туралы дипломға сәйкес пелагогикалық                                                               |
|     |                        | маманлыктар үшін танлау                                                                            |
|     |                        | Жоғары мектепке дейінгі – жоғары білім                                                             |

|      |                       | туралы дипломға сәйкес «Мектепке дейінгі        |
|------|-----------------------|-------------------------------------------------|
|      |                       | тәрбие және оқыту» мамандығы бойынша            |
|      |                       | білімі бар болғанда тандау                      |
|      |                       | Техникалық және кәсіптік - техникалық           |
|      |                       | және кәсіптік білім туралы дипломға сәйкес      |
|      |                       | педагогикалық емес мамандықтар үшін тандау      |
|      |                       | Техникалық және кәсіптік педагогикалық          |
|      |                       | – дипломға сәйкес педагогикалық                 |
|      |                       | мамандықтар үшін тандау                         |
|      |                       | Техникалық және кәсіптік мектепке               |
|      |                       | <i>дейінгі</i> – техникалық және кәсіптік білім |
|      |                       | туралы дипломға сәйкес мектепке дейінгі         |
|      |                       | тәрбие және оқыту мамандығы бойынша білім       |
|      |                       | бар болғанда тандау                             |
|      |                       | Жалпы орта білім –жалпы орта білімді            |
|      |                       | аяқтағаны туралы аттестаты бар болғанда         |
|      |                       | тандау                                          |
| 95.  | Білім беру белгісі    | Білім туралы дипломға сай тиісті                |
|      |                       | көрсеткішті таңдау                              |
| 96.  | Жұмысқа қабылдау      | Жұмысқа қабылдау кезіндегі еңбек өтілін         |
|      | кезіндегі жалпы еңбек | растайтын құжатқа сәйкес толтыру (еңбек         |
|      | өтілі                 | кітапшасы).                                     |
|      |                       | Енгізілген ақпаратты келесі күні өзгерту        |
|      |                       | колжетімсіз болады                              |
| 97.  | Ағымдағы мерзімдегі   | Жыл сайын 1 қыруйекте жалпы жұмыс               |
|      | жалпы жұмыс өтілі     | өтілі автоматты түрде «Жұмысқа қабылдау         |
|      | •                     | кезіндегі жалпы еңбек өтілі» көрсеткішінен      |
|      |                       | есептеледі және түзетуге қолжетімсіз            |
| 98.  | Ағымдағы мерзімдегі   | Ағымдағы мерзімдегі педагогикалық               |
|      | педагогикалық жұмыс   | еңбек өтілін растайтын құжатқа сәйкес           |
|      | өтілі                 | толтыру (еңбек кітапшасы).                      |
|      |                       | Енгізілген ақпаратты келесі күні өзгерту        |
|      |                       | колжетімсіз болады                              |
| 99.  | Ағымдағы мерзімдегі   | Жыл сайын 1 қырүйекте жалпы жұмыс               |
|      | педагогикалық жұмыс   | өтілі автоматты түрде «Ағымдағы мерзімдегі      |
|      | өтілі                 | педагогикалық жұмыс өтілі» көрсеткішінен        |
|      |                       | автоматты түрде есептеледі және түзетуге        |
|      |                       | қолжетімсіз                                     |
| 100. | Осы ұйымдағы жалпы    | «Жұмысқа қабылдау күні» көрсеткішінен           |
|      | жұмыс өтілі           | автоматты түрде есептеледі                      |
| 101. | Электронды адрес (Е-  | Электрондық мекен-жайды толтыру                 |
|      | mail)                 |                                                 |
| 102. | Ұялы телефон (нөмірі) | Қызметкердің жеке меншік ұялы                   |

|      |                      | телефонының номерін толтыру                 |
|------|----------------------|---------------------------------------------|
| 103. | Санаты               | Растайтын құжаттарға сәйкес                 |
|      |                      | анықтамадан біліктілік санатын таңдау       |
| 104. | Оқыту тілі           | Аталған ұйымда мұғалім пәнді жүргізетін,    |
|      |                      | оқыту тілін таңдау                          |
| 105. | Қосымша лауазым      | Лайықты қосымша лауазымды,                  |
|      |                      | мөлшерлемені таңдау                         |
| 106. | Біліктілігін арттыру | Соңғы 5 жыл бойынша тиісті мамандықты,      |
|      | курсынан өтті        | өткен орнын, оқыту бағдарламасын, пәнді,    |
|      |                      | оқыту нысанын, оқыту тілі, курс ұзақтығын,  |
|      |                      | басталу және аяқталу уақытын, сертификат    |
|      |                      | (диплом, грамота) № көрсете отырып толтыру. |
|      |                      | Бірнеше нұсқаларды таңдау мүмкін.           |
|      |                      | Болмаған жағдайда «Өткен орны»              |
|      |                      | көрсеткішінде «Өткен жоқ» таңдау            |
| 107. | Еңбек шартын         | Қызметкерді жұмыстан босату «Босату»        |
|      | бұзу/тоқтату күні    | батырмасы арқылы жүзеге асырылады.          |
| 108. | Еңбек шартын         | Паспортта аталмыш көрсеткіш                 |
|      | бұзу/тоқтату туралы  | қолжетімсіз                                 |
|      | бұйрық номері        |                                             |
| 109. | Еңбек шартын         |                                             |
|      | бұзу/тоқтату себебі  |                                             |

Қызметкер бойынша жалпы есепті Excel форматына «Excel жүктеу» батырмасы арқылы көшіруге болады.

Ескертпе: ҰБДҚ-да басқа ақпараттық жүйелермен интеграция жүзеге асырылған. Мысалы, тегі өзгерген жағдайда қызметкердің бұрыннан бар паспортында «Персоналды деректер» батырмасы арқылы мәлімет алуға болады. Жаңа қызметкерді қосқан кезде «Қосу» батырмасын басқаннан кейін мәлімет автоматты түрде толтырылады.

Қызметкерді жұмыстан босату үшін «Қызметкерлер» басты терезесінде таңдалған адамның қасындағы «Жұмыстан босату» батырмасын басу қажет.